## Pozdrav, 9. b!

## 1. Danes se boste preizkusili v pravopisu. Pisali boste NAREK.

Pisali ga boste ob podpori spletne učilnice. V učilnico vstopite po naslednjih korakih:

- 1. V brskalnik vpišeš Arnes spletne učilnice OŠ Toneta Čufarja Jesenice.
- 2. Izbereš Slovenščina (klikneš na pravokotnik nad napisom).
- 3. Izbereš 8. razred (ker tudi osmi pišejo narek).
- 4. Izbereš NAREK.
- 5. Pripraviš zvezek in napišeš naslov NAREK.
- 6. Ko si pripravljen, začni s poslušanjem posnetka.

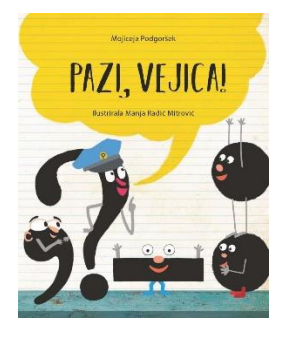

## 2. Ko končaš, vzemi rdeče pisalo in narek popravi. Zapisano besedilo najdeš s klikom na Naslednja stran.

Uspešno delo vam želim!

Barbara V.

P. S.: Prejšnji teden mi je opravljeno delo poslala le polovica učencev. Prosim, da delo vzamete bolj resno. Tudi če imate kakršne koli težave z delom, mi pišite na <u>barbara.veluscek@guest.arnes.si</u>.